This document contains information on using the eBookingonline.net windows application for controlling lighting and or heating. This application is supported on Windows 10 and Windows 11 that is installed on a PC on your local site.

# Warning

Please consult a qualified Electrician for your region and building type. This document does not detail electrical specifications as these will be specific to your building and local electrical compliance laws and standards. This document details the communication of the system and not the electrical switching of the system. eBookingonline.net cannot be held responsible for any electrical faults resulting in any loss.

# About

Controlling lighting or any other electrical system is performed using electrical relays (switches) that are controlled by a central or distributed controller. A small windows-based application, supplied by eBookingOnline.net, interfaces the eBookingOnline.net database containing your online bookings with these controllers sending the appropriate messages to either switch on or switch off the relays / switches.

The following diagram illustrates this basic concept.

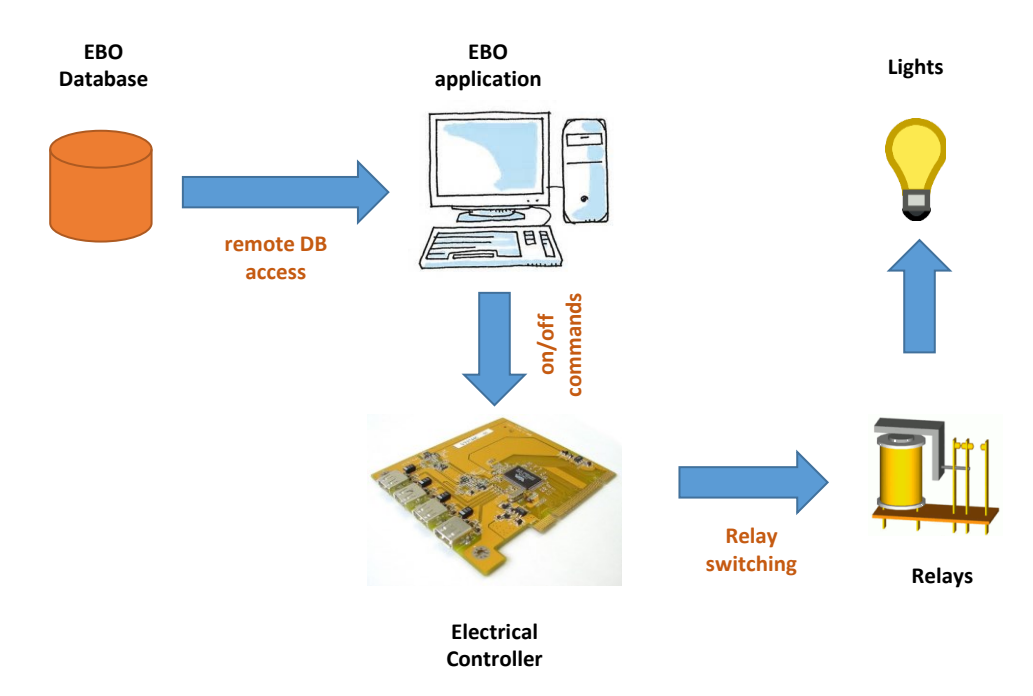

# Prerequisites

To communicate with the EBO database API Credentials will need to be created. This allows communication from your club computer hosting the EBO application directly with the EBO API to retrieve courts and bookings for lighting an heating. The API credentials are generated through the main page of the Admin Panel using the API Credentials button towards the bottom of the page and is detailed in the Administration Guide.

You will also need a Windows based computer to run the application. This computer must use the external IP Address supplied as part of the Remote Database Access request. It is recommended that this be the same computer used by members at your club, for example a Kiosk based system. The PC should not be configured to shut down or enter any sleep mode as the application runs in real-time it needs to be running constantly. Power plans that shutdown monitors or hard disks are fine. Currently the following versions of Windows are supported:

- Windows 10
- Windows 11

# How does it Work?

Using your unique remote database username and password booking details for the next 24 hours are downloaded from the online system to the local application, the process is then repeated every 3 minutes. This allows the application to have an up to date image of the online bookings and in the event of local Internet failure a snapshot of bookings for the next 24 hours, this enables the local switching of lighting and is known as 'offline' mode. Any bookings made whilst the application is working in 'offline' mode will not available to the application and as such court lighting will not be switched. Once Internet connectivity is restored the application will resume as normal.

The application maps individual courts with addresses in the controllers and checks for bookings every minute. If the court is booked then the application sends an 'ON' message for that court, if not then it sends an 'OFF' message. The controllers are then responsible for switching the associated relay, which in turn switches the electrical circuit for the lights / heating.

The status of the court lights and all upcoming bookings can be viewed using the application but they cannot be switched on or off manually. It is recommended that your electrician installs a bypass system so that lights can be manually turned on and off, e.g. for maintenance.

#### What Controllers can be used?

There are four types of controllers that eBookingOnline.net support. The preferred model for new installations is the Yotta Control 1869 or SeaMAX 150e. Please note that the USR devices are still listed for existing clients but in general are no longer available. The latest software has been written using a standard known as MODBUS TCP, so in theory any Modbus TCP compatible controller should work but at the time of writing only the BEM105 and Yotta 1860/1869 has been tested by eBookingonline.net.

- 1. Yotta Control 1860 / 1869 The Yotta controllers provide 4 relays and 8 relays respectively. They support the Modbus TCP standard using an inbuilt Ethernet (100 Mbps) port. The unit will require an external power supply or can be powered by the micro USB port. Essentially it is an IP enabled device connecting to your local network through wired Ethernet to electrical circuits. In this configuration the application sends ON/OFF messages directly to the controllers over the Ethernet. Typically, the controllers would be located near to the distribution panel for the electrical wiring system. Please note that the device has a total limit of 10 amps @ 240vac, it is advised when using this model for multiple lighting circuits to use external relays that are rated at the appropriate level. In this way the Yotta controller is switching an external relay, which in turn switches the lighting circuit.
- 2. Waveshare Modbus POE ETH Relay The Waveshare Ethernet Relay is one of the preferred solutions for controlling lighting. It controls up to eight circuits and connects through an inbuilt RJ45 Ethernet port. If more than eight circuits are required, then multiple controllers can be used. It also supports being powered through the Ethernet cable (POE) Essentially it is an IP enabled device connecting to your local network through wired Ethernet to electrical circuits. In this configuration the application sends ON/OFF messages directly to the controllers over the Ethernet. Typically, in this configuration the controllers would be located near to the distribution panel for the electrical wiring system. Please note that the device has a total limit of 10 amps @ 240vac, it is advised when using this model for multiple lighting circuits to use external relays that are rated at the appropriate level. In this way the controller is switching an external relay, which in turn switches the lighting circuit.
- 3. SeaLevel 150e The SeaLevel controllers provide 4 relays, this device has been successfully installed by a client using generic ModBus TCP, this device is available in the EU but has not been fully tested by eBookingOnline. These devices support the Modbus TCP standard using an inbuilt Ethernet (100 Mbps) port. The unit will require an external power supply or can be powered by the micro USB port. Essentially it is an IP enabled device connecting to your local network through wired Ethernet to electrical circuits. In this configuration the application sends ON/OFF messages directly to the controllers over the Ethernet. Typically, the controllers would be located near to the distribution panel for the electrical wiring system. Please note that the device has a total limit of 5 amps @ 240vac, it is advised when using this model for multiple lighting circuits to use external relays that are rated at the appropriate level. In this way the SeaLevel controller is switching an external relay, which in turn switches the lighting circuit.
- 4. BEM105 Modbus Edition (end of life) The BEM105 from Brick Electric is one of the preferred solutions for controlling lighting. It controls up to four circuits and connects through an inbuilt RJ45 Ethernet port. If more than four circuits are required then multiple controllers can be used.

Essentially it is an IP enabled device connecting to your local network through wired Ethernet to electrical circuits. In this configuration the application sends ON/OFF messages directly to the controllers over the Ethernet. Typically, in this configuration the controllers would be located near to the distribution panel for the electrical wiring system. Please note that the device has a total limit of 10 amps @ 240vac, it is advised when using this model for multiple lighting circuits to use external relays that are rated at the appropriate level. In this way the BEM controller is switching an external relay, which in turn switches the lighting circuit.

- 5. USR-IO808 EWR Ethernet Controllers (end of life) The USR IO808 has many controls and inputs, including 8 relays which the EBO application can control the lighting for up to 8 courts. Essentially it is an IP enabled device connecting to your local network either through WIFI or wired Ethernet. In this configuration the application sends ON/OFF messages directly to the controllers over the Wi-Fi or Ethernet. Typically, in this configuration the controllers would be located near to the distribution panel for the electrical wiring system. Please note that the 8-channel device has a total limit of 10 amps @ 240vac, it is advised when using this model for multiple lighting circuits to use external relays that are rated at the appropriate level. In this way the USR controller is switching an external relay, which in turn switches the lighting circuit.
- 6. USR-WIFI-IO-83 Ethernet Controllers (end of life) These are older USR devices are IP enabled devices and can be controlled either via Wi-Fi or wired Ethernet depending on model. Typically, these devices combine the controller and relay into one unit. As such there is no additional hardware required for the computer hosting the EBO application. In this configuration the application sends ON/OFF messages directly to the controllers over the Wi-Fi or Ethernet. Typically, in this configuration the controllers would be located near to the distribution panel for the electrical wiring system. Please note that the 8-channel device has a total limit of 10 amps @ 240vac, it is advised when using this model for multiple lighting circuits to use external relays that are rated at the appropriate level. In this way the USR controller is switching an external relay, which in turn switches the lighting circuit.

## Configuration of the Courts

Before installing any software configure each court with the correct lighting / heating address in the Admin Panel. It is this IP address that makes the association with each court to the controller. The IP Address you enter is the IP address that you assign to the controller, along with the channel number of the associated relay. For USR-WIFI-IO-83 devices also enter the administration password; this is not used by later USR devices. To enable lights for each court, check the *enable lighting controls* check box.

| Dashboard<br>Vlew key analytics &<br>statistics                                     | Manage Courts                         |                                 |                           |                        |  |  |
|-------------------------------------------------------------------------------------|---------------------------------------|---------------------------------|---------------------------|------------------------|--|--|
|                                                                                     | Please complete the form below to com | figure or update each court and | click save.               |                        |  |  |
| Main<br>Edit Club details &<br>Manage Admins                                        | Court Name                            | Court 1                         |                           |                        |  |  |
| Sports<br>Manage available                                                          | Sport                                 | Tennis 💌                        |                           |                        |  |  |
| sports                                                                              | Peak Court Cost (£)                   | 0.00                            | Off Peak Court Cost (£)   | 0.00                   |  |  |
| Courts<br>Manage the courts<br>available to each sport                              | Peak Guest Fee (£)                    | 10.00                           | Off Peak Guest Fee (£)    | 10.00                  |  |  |
| Special Events<br>Manage the special                                                | Peak Coaching Fee (£)                 | 12.00                           | Off Peak Coaching Fee (£) | 12.00                  |  |  |
| event types                                                                         | Use Lighting Controls                 |                                 |                           |                        |  |  |
| Group Events<br>Manage Group Events                                                 | Lighting Controls                     | _                               |                           |                        |  |  |
| Manage Database<br>Create membership<br>types, fields & Import /<br>Export features | Lighting cost (£)                     | 2.00                            |                           |                        |  |  |
| Manufactor                                                                          | WiFi Lighting IP Address              | 192.168.0.52                    |                           |                        |  |  |
| Manage Member<br>account details &<br>payments                                      | WiFi Lighting Password                | admin                           |                           |                        |  |  |
| Sponsorship<br>Create or Edit your<br>sponsor's details                             | WiFi Lighting Channel                 | 1                               | <b>•</b>                  | Disable Night          |  |  |
| Reports<br>View Booking Statistics<br>& graphical reports                           | Light Offset (min)                    | 10 Sunset Offse                 | t (min) 30 Night Use On   | y ✔ Lights selection ✔ |  |  |

The lighting cost is optional, if supplied this will be used in addition to any other court costs to calculate the total cost of the booking.

There are a few configurable parameters that can be used when to enable the lights, varying the time against the booking time.

Light Offset This is the time in minutes that the lights will be switched on *before* the time of the booking. This may be useful for outdoor lighting when the lights need to warm up first, or for staggering lighting start up times to reduce power surges.

Night Only Check this box if lights are only to be used after sunset, typically this is required for outdoor lighting. This requires the longitude and latitude of your location to be configured in the global system configuration. Having these co-ordinates, the system is able to calculate the local sunset time and will offer the option for members at booking time to select whether or not to use the lights. Bookings that have an end time later than local sunset will be given this option. For special events the lights will be selected by default.

Disable Night Lights Selection By default members will be offered lights when they make a booking, this is dependent on the sunset offset. Checking this box disables this feature, meaning members will have the lights selected automatically for them and charged accordingly

Sunset Offset This option is used in conjunction with night only. The default behaviour for night only is to allow the use of lights after sunset. This offset allows the selection of lights to be adjusted in minutes before sunset. The following is an example to explain this further.

Local Sunset time 19:23 Light Offset is 8 minutes

Sunset Offset is 30 mins

Each court is configured for 30 min slots on the hour and half hour

| Court Booking Time | Time Lights will be allowed | Lights Offered | Lights switched on at |
|--------------------|-----------------------------|----------------|-----------------------|
| 18:00 - 18:30      | 19:23 – 30 mins = 18:53     | ×              |                       |
| 18:30 - 19:00      | 19:23 – 30 mins = 18:53     | $\checkmark$   | 18:30 - 8 = 18:22     |
| 19:00 - 19:30      | 19:23 – 30 mins = 18:53     | $\checkmark$   | 19:00 - 8 = 18:52     |

# Yotta Controller Installation

Each Yotta controller requires a static IP address, this can either be manually configured or allocated statically by a DHCP server. The address given to the controller needs to be unique and not be part of the local DHCP scope. For the purposes of this example the address of 192.168.0.51 will be used with a subnet mask of 255.255.255.0. You will need to determine the best IP Address to use by referencing your existing network configurations, typically the broadband router.

A suitable power supply of 10-30V dc will also need to be connected to each device.

- 1. Install the **Yotta Utility** and **Yotta USB Driver** under the REMOTE CONTROL section from <u>http://www.yottacontrol.com/download.html</u>
- 2. Connect a suitable DC power source to the controller as defined in the Yotta documentation at <a href="http://www.yottacontrol.com/download/10X\_DM\_E.pdf">http://www.yottacontrol.com/download/10X\_DM\_E.pdf</a>
- 3. Connect a micro USB cable from the Yotta Controller to the PC with the Yotta Utility and USB Driver software installed.
- 4. Set the switch on the back of the Yotta controller from NORM to INIT
- 5. Run the Yotta Utility from the PC

#### DO NOT RUN THE YOTTA UTILITY AND THE EBO APPLICATION AT THE SAME TIME

- EVEN FROM DIFFERENT DEVICES

6. The Yotta Utility will list a number of COM ports. Select the COM port the PC has assigned to the Yotta Controller Driver (COM8 in the example below) and click on the Binoculars (Find Icon)

| 🙀 Yotta Utility                                                                                                    |                 |  |
|----------------------------------------------------------------------------------------------------|-----------------|--|
| File Tools Language Help                                                                                                    |                 |  |
| 💾 👬 🖧 🎤 🗇 🔍                                                                                                    |                 |  |
| Ports       Modbus         Image: COMB       Image: RTU         Image: COMB       Image: RTU         Image: RTU       ASCI         Image: RTU       ASCI         Image: RTU       Image: RTU         Image: RTU       Image: RTU         Image: RTU       Image: RTU         Image: RTU       Image: RTU         Image: RTU       Image: RTU         Image: RTU       Image: RTU         Image: RTU       Image: RTU         Image: RTU       Image: RTU         Image: RTU       Image: RTU         Image: RTU       Image: RTU         Image: RTU       Image: RTU <t< td=""><td>Baud Rate (bps)</td><td></td></t<> | Baud Rate (bps) |  |

7. If successful, the Yotta Utility will list the discovered controllers under the COM port listing Yotta Utility

| File Tools Language He                                                                                                    | elp                                                                                                    |                                                                                                    |
|----------------------------------------------------------------------------------------------------|----------------------------------------------------------------------------------------------------|----------------------------------------------------------------------------------------------------|
| 💾 🚓 👘 🎤 📚 🤇                                                                                                    | 0                                                                                                    |                                                                                                    |
| Ports         - S <sup>2</sup> COM1         - S <sup>2</sup> COM8         - B <sup>2</sup> (*)1869         Ethernet         - B <sup>2</sup> 192.168.227.1         - B <sup>2</sup> 192.168.111.1         - B <sup>2</sup> 192.168.0.50 | Modbus         ☑ RTU       ASCII         Station ID (0~255)         Fro       (Hex : 00)         To       10         (Hex : 0A)         Settings         Image: Image: | Baud Rate (bps)<br>☐ 1200 ☐ 38400<br>☐ 2400 ☐ 57600<br>☐ 4800 ☑ 115200<br>☑ 9600 ☐ 230400<br>☐ 14400 ☐ 460800<br>☐ 19200 ☐ 921600<br>☐ 28800 |

- 8. Click on this Controller ICON to configure the controller.
- 9. Click on the Ethernet Settings tab and set the following parameters:
  - a. Device 1
  - b. Protocol Modbus TCP/IP

c. IP address – enter the static IP address, mask and gateway you have assigned from your network. The gateway is optional and only required on a routed network.

| 🎡 Yotta Utility                                                                                                    |                                         |                                                                                                    |                      |        |                                                                    |                                                                                                    |                                                                 | -                                        |                    | × |
|----------------------------------------------------------------------------------------------------|-----------------------------------------|----------------------------------------------------------------------------------------------------|----------------------|--------|--------------------------------------------------------------------|----------------------------------------------------------------------------------------------------|-----------------------------------------------------------------|------------------------------------------|--------------------|---|
| File Tools L                                                                                                    | anguage H                               | lelp                                                                                                    |                      |        |                                                                    |                                                                                                    |                                                                 |                                          |                    |   |
| 目的的                                                                                                    | <i>»</i>                                | 0                                                                                                    |                      |        |                                                                    |                                                                                                    |                                                                 |                                          |                    |   |
| Ports     COM1     CM     CM | 1869<br>58.227.1<br>58.111.1<br>58.0.50 | 1869 Modbus<br>Statio Hex<br>Baud 90<br>Parity: N<br>Data Bit: 8<br>Stop Bit: 1<br>Protocol: M<br>Firmware C<br>S/N 0042-001E<br>Digital Output<br>00024 00023 | 00 Dec 0             | 57-2   | System Setting<br>Description<br>Verified<br>Protoco Mod<br>O DHCP | Ethernet Settings         A           18x-Series         88888888           Jbus TCP/IP            192_168_0_5_5         51           255_255_255_0         192_168_1_1_1           Digital Output (Hex)         0x00 | lias Devic<br>MAC 00-42<br>Auto 2<br>Port<br>Local 2<br>Restore | :e 1<br>-00-1B-5<br>600<br>302<br>Update | 0-09<br>] sec<br>e |   |
|                                                                                                    |                                         | D0 7 D0 6                                                                                                    | U U U<br>D05 D04 D03 | 3 DO 2 | Щ Щ<br>D01 D00                                                     | 0x00                                                                                                    |                                                                 |                                          |                    |   |

- 10. Click on Update when complete
- 11. The Yotta Device is now configured. Place the switch on the back to **NORM**, disconnect the USB cable and connect the Yotta Controller to your network using an Ethernet cable.
- 12. The Yotta Utility will show your COM port as disconnected. Restart the Yotta Utility.
- To reconnect to the Yotta Controller over the Network select your Local area Network under the Ethernet section, change the Remote Server IP address to the IP address of your controller and click FIND icon (Binoculars)

| 🎡 Yotta Utility                                                                                    |                                                                                                    |
|----------------------------------------------------------------------------------------------------|----------------------------------------------------------------------------------------------------|
| File Tools Language He                                                                             | p                                                                                                    |
| 💾 📆 🚓 🎤 📚 🤇                                                                                        |                                                                                                    |
| Ports<br>COM1<br>COM1<br>Ethernet<br>- 금: 192.168.227.1<br>- 금: 192.168.111.1<br>- 금: 192.168 0.50 | Connection         Modbus         ✓         Modbus         ✓         Modbus         ✓         Modbus         ✓         Modbus         ✓         Modbus         ✓         Modbus         ✓         Modbus         ✓         Modbus         ✓         Station ID (0~255)         Fro         Fro         (Hex : 00)         To         10         (Hex : 0A)         Remote Server         IP Address         IP2         Local Port         502         Remote Port         2000         Connect         3000         ms |

14. If successful the Controller will be listed under the Network. Click on this ICON to control the controller. Please note that you cannot change configuration settings in this mode. These can only be changed via the COM port.

| 👙 Yo | otta Utility                                        |                                                           |      |                                                                                                    |
|------|-----------------------------------------------------|-----------------------------------------------------------|------|----------------------------------------------------------------------------------------------------|
| File | Tools                                               | Language                                                  | Help |                                                                                                    |
| H.   | <b>ii</b> ) ii                                      | 1 🔎 🔍                                                     | > 🕐  |                                                                                                    |
|      | Ports<br>CO<br>Etherne<br>금 192<br>고급 192<br>고급 192 | M1<br>21.68.227.1<br>2.168.111.1<br>2.168.0.50<br>(0)1869 |      | Connection<br>Modbus TCP/IP<br>✓<br>Modbus<br>✓ RTU ASCII<br>Station ID (0~255)<br>Fro 0 (Hex : 00)<br>To 10 (Hex : 0A)<br>Remote Server<br>IP Address 192.168. 0 51<br>Local Port 502<br>Remote Port 2000<br>Connect 3000 ms<br>Response Timeout<br>250 ms |

15. You can use this Utility to turn on / off the Digital Outputs (relays) by clicking on the ICON as shown below.

| 🎡 Yotta Utility                                                                                                    |                                                                                                    |                                                                                                    | —               |
|----------------------------------------------------------------------------------------------------|----------------------------------------------------------------------------------------------------|----------------------------------------------------------------------------------------------------|-----------------|
| File Tools Language                                                                                                    | Help                                                                                                    |                                                                                                    |                 |
| 💾 🚓 🎤 📚                                                                                                    | 0                                                                                                    |                                                                                                    |                 |
| <ul> <li>Ports</li> <li>COM1</li> <li>■ Ethernet</li> <li>- 금</li> <li>192.168.227.1</li> <li>- 금</li> <li>192.168.111.1</li> <li>- 금</li> <li>192.168.0.50</li> <li>- 금</li> <li>(0)1869</li> </ul> | 1869 Modbus           Statio Hex 00         Dec 0           Baud            Parity :            Data Bit :            Stop Bit :            Protocol :         Modbus TCP/IP           Firmware         C5.88           S/N         0042-001B-5009-4B52-3357-2 | System Settings Ethernet Settings A<br>Comm. Fail Safe<br>D0 3 D0 2 D0 1 D0 0<br>D0 7 D0 6 D0 5 D0 4<br>Timeout<br>0 msec<br>Restore Upda | Power-up Output |
|                                                                                                    | Digital Output<br>00024 00023 00022 00021 00020 0001<br>007 006 005 004 003 002                                                                                                    | 9 00018 00017<br>Do 1 Do 0 Digital Output (Hex)<br>0x03                                                                                   |                 |

16. Exit the utility once complete.

#### DO NOT RUN THE YOTTA UTILITY AND THE EBO APPLICATION AT THE SAME TIME – EVEN FROM DIFFERENT DEVICES

# WaveShare POE ETH Replay Installation

Each WaveShare controller requires a static IP address, this can either be manually configured or allocated statically by a DHCP server. The address given to the controller needs to be unique and not be part of the local DHCP scope. For the purposes of this example the address of 192.168.0.51 will be used with a subnet mask of 255.255.255.0. You will need to determine the best IP Address to use by referencing your existing network configurations, typically the broadband router.

To configure the WaveShare controller you will need to use the Vir.com software available here:

https://files.waveshare.com/upload/4/42/VirCom\_en.rar

- 1. Install the vir.com software on a windows computer on the same network (IP subnet) as the WaveShare controller.
- 2. Ensure that the controller has been allocated a DHCP address.
- 3. From the vir.com software select DEVICE and then AUTOSEARCH, your controller should be displayed.

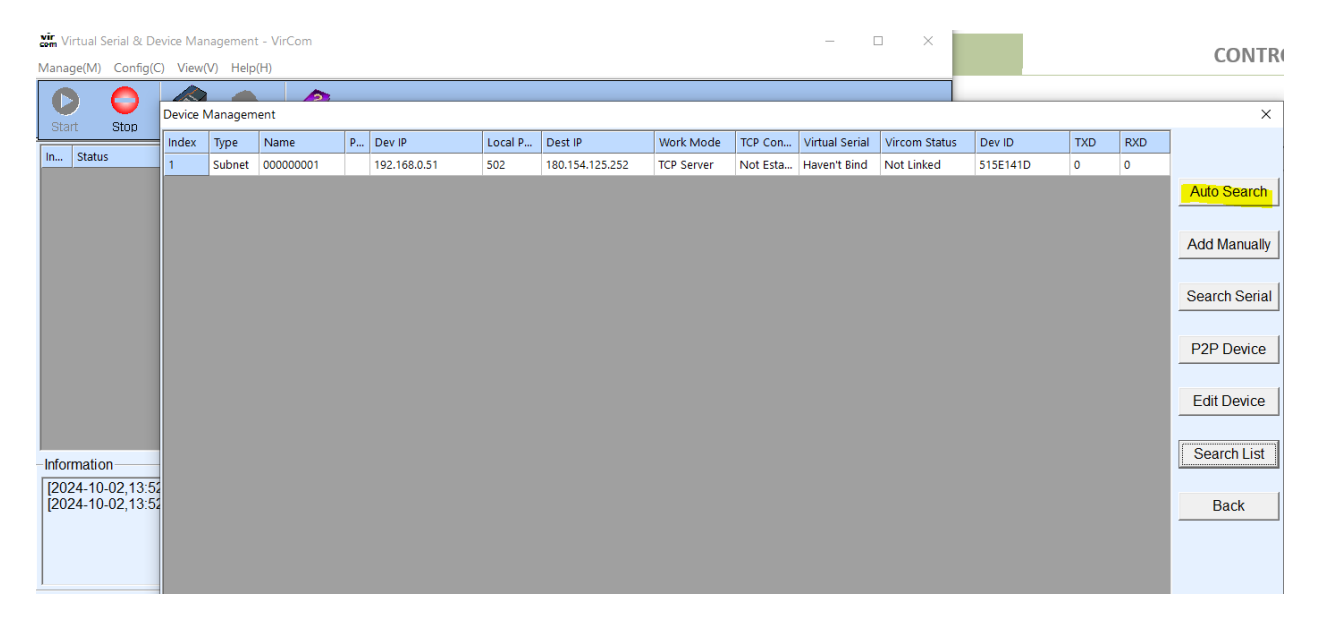

- 4. Select your controller and click EDIT DEVICE
- 5. Ensure that the following are set:
  - a. IP mode to static if using a statically configured address or DHCP if using a static IP address controlled through your router using DHCP
  - b. IP address of the Controller if using Static mode

- c. Port 502
- d. Work Mode TCP Server
- e. Net Mask set to your networks subnet mask if using a static address
- f. Gateway set to your networks router if using a static address
- g. DNS server set to a valid DNS server such as your local router, or Google (8.8.8.8 or 8.8.4.4)
- h. Transfer Protocol Modbus\_TCP Protocol
- i. ALL OTHER SETTINGS default

| Device Settings                     |                 |                          | IF733AC SP73.1                     | ×                     |
|-------------------------------------|-----------------|--------------------------|------------------------------------|-----------------------|
| Device Info                         | Network         |                          | Advanced Settings                  |                       |
| Virtual Serial Not Use              | IP Mode         | Static                   | DNS Server IP                      | 8.8.4.4               |
| Dev Туре                            | IP Address      | 192 . 168 . 0 . 51       | Dest. Mode                         | Dynamic 🗾             |
| Dev Name 000000001                  | Port            | 502                      | Transfer Protocol                  | Modbus_TCP Protocol   |
| Dev ID 2871515E141D                 | Work Mode       | TCP Server               | Keep Alive Time                    | 60 (s)                |
| Firmware Ver V1.486                 | Net Mask        | 255 . 255 . 255 . 0      | Reconnet Time                      | 12 (s)                |
|                                     | Gateway         | 192 . 168 . 0 . 1        | Http Port                          | 80                    |
| Function of the device              | Dest. IP/Domain | 192.168.1.3 Local IP     | UDP Group IP                       | 230 . 90 . 76 . 1     |
| Vveb Download                       | Dest. Port      | 4196                     | Register Pkt:                      | 🗖 ASCII               |
| DNS System                          | Carial          | 1                        | Restart for no data                | a every 300 Sec.      |
| REAL_COM Protocol                   | Serial          |                          | Enable send para                   | meter every 5 Min     |
| Modbus TCP To RTU                   | Baud Rate       | 115200 💌                 |                                    |                       |
| 🗹 Serial Commnad                    | Data Bits       | 8 🔻                      | More Adv                           | aced Settings         |
| ☑ DHCP Support                      | Parity          | None                     |                                    |                       |
| Storage Extend                      | Stop Bits       | 1                        | - Framing Rule<br>Max Frame Length | 1300 (Byte)           |
| Multi-TCP Connection                | Flow Control    | None                     | Max Interval(Smaller               | will better) 3 (Ms)   |
| Get Default Save As Default Load De | efault          | Modify Key Firmware/Conf | ic Restart Dev N                   | Nodify Setting Cancel |

- 6. Click on MODIFY SETTING
- 7. Ensure the PC that will run the EBO Lighting Software can "ping" your controller i.e. frome the command prompt type >ping *controller ipaddres*

For further information please consult the WIKI full documentation at https://www.waveshare.com/wiki/Modbus\_POE\_ETH\_Relay

To continue the installation of PC controller software please go to the section **Installing the EBO** Package to Manage the Controller

## **BEM105** Installation

Each BEM105 controller requires a static IP address, this can either be manually configured or allocated statically by a DHCP server. The address given to the controller needs to be unique and not be part of the local DHCP scope. For the purposes of this example the address of 192.168.0.78 will be used with a subnet mask of 255.255.255.0. You will need to determine the best IP Address to use by referencing your existing network configurations, typically the broadband router.

A suitable power supply of 7-36V dc will also need to be connected to each controller, or you can also use standard PoE via the Ethernet cable.

The BEM105 devices have an initial IP Address of 192.168.1.105 with a subnet mask of 255.255.255.0. To configure each device you will need to connect a PC to the same network as the BEM controller, for example setting the PC to IP address 192.168.1.106 subnet mask 255.255.255.0. You should be able to ping 192.168.1.105 from the PC to be able to continue.

The BEM105 is configured through a web browser by issuing commands to it. The first command is to set the IP address to your preferred value for your network. These parameters have no effect until they are saved and the device reboots:

- 1. Set IP address using the web browser url http://192.168.1.105/ipaddr=192.168.0.78
- 2. Set Subnet Mask using the web browser url http://192.168.1.105/netmask=255.255.255.0
- 3. You can optionally set the default gateway but in most cases this is not needed as the controller will sit on the same network as the controlling PC.
- 4. Save the configuration using the url http://192.168.1.105/save=1
- 5. Reboot the device using the url http://192.168.1.105/reboot=1

Once connected to your live network you should be able to ping the device on its new IP address.

To test switching on/off circuits you can use the following commands again through a web browser.

Switch on channel 1 - http://device\_ip/k01=1

Switch off channel 1 - http://device\_ip/k01=0

We also recommend setting a password for the device for security purposes, they are 6 characters in length:

Enable password protection - http://device\_ip/pwenable=1

Change the default password of 123456 to abcdef - http://192.168.1.105/ pw=123456&newpw=abcdef

# For further information please consult the BEM105 full documentation at https://brickelectric.com

To continue the installation of PC controller software please go to the section **Installing the EBO** Package to Manage the Controller

# USR-IO808-EWR Relay installation

The USR-IO808 EWR wifi controller requires a static IP address, this can either be manually configured or allocated statically by a DHCP server. The address given to the controller needs to be unique and not be part of the local DHCP scope. For the purposes of this example the address of 192.168.0.78 will be used with a subnet mask of 255.255.255.0. You will need to determine the best IP Address to use by referencing your existing network configurations, typically the broadband router.

The USR devices are initially configured through a Web GUI. When first powered on the controller will act as a Wifi Access Port with a SSID of USR-WIFIO-83. The first task is to connect a PC or tablet to this wireless network and reconfigure the USR device with the correct IP address and mode of STA.

- 1. Power on the USR device and connect a wireless device to the wifi network SSID **IO808-EWR**, the default password is **www.usr.cn**
- 2. Once connected point the device's browser to http://192.168.10.1. The default username and password are both **admin** (lowercase).
- 3. The opening page for Working Mode Selection should be displayed. Select **STA Mode** and click on Apply but do not restart the system

| Mode Selection          | Working Mode Configuration                        |
|-------------------------|---------------------------------------------------|
| AP Interface Setting    |                                                   |
| STA Interface Setting   | You may configure the Uart-WIFI module wifi mode. |
| Application Setting     | O AP Mode:<br>Access Point                        |
| <u>Ethernet Setting</u> | STA Mode:     Station Mode                        |
|                         | Apply Cancel                                      |

4. From the left hand menu select STA Interface Settings. Set the AP's SSID to your local WIFI network along with the security type and pass phrase. In the WAN connection drop dropdown

5050

select STATIC (fixed IP) and complete the form with the IP address assigned for your USR controller Click on Apply but do not restart the system

| Mode Selection           | STA Interface              | STA Interface Setting |  |  |  |  |
|--------------------------|----------------------------|-----------------------|--|--|--|--|
| AP Interface Setting     |                            |                       |  |  |  |  |
| STA Interface Setting    | You could configure STA in | terface parameters.   |  |  |  |  |
|                          | STA Interface Parameters   |                       |  |  |  |  |
| Application Setting      | AP's SSID                  | home                  |  |  |  |  |
| Ethernet Setting         | Security Mode              | WPA2PSK V             |  |  |  |  |
|                          | Encryption Type            | AES V                 |  |  |  |  |
| <u>Device Management</u> | Pass Phrase                | dillar 1971an         |  |  |  |  |
|                          |                            | Apply Cancel          |  |  |  |  |
|                          | WAN Connec                 | STATIC(fixed IP) V    |  |  |  |  |
|                          | Static Mode                |                       |  |  |  |  |
|                          | IP Address                 | 192. 168. 0. 78       |  |  |  |  |
|                          | Subnet Mask                | 255. 255. 255. 0      |  |  |  |  |
|                          | Default Gateway            | 192. 168. 0. 1        |  |  |  |  |
|                          | DNS                        |                       |  |  |  |  |
|                          |                            |                       |  |  |  |  |

5. From the left hand menu select Device Management. It is strongly recommended to change the Admin default password. Once complete Click on the restart button to affect changes.

| ➡ <u>Mode Selection</u> |
|-------------------------|
| AP Interface Setting    |
| STA Interface Setting   |
| Application Setting     |
| Ethernet Setting        |
| Device Management       |
|                         |

#### WIFI Module Management

1.0.9

You may configure administrator account and password, load default setting or update firmware.

| Account                | admin                                  |
|------------------------|----------------------------------------|
| Deserveral             |                                        |
| Passworu               |                                        |
|                        | Apply Cancel                           |
|                        |                                        |
| Restart Module         |                                        |
| Restart Module         | Restart                                |
|                        |                                        |
| Restore Default        |                                        |
| Restore Default Button | Restore Default                        |
|                        | ······································ |
| Update Firmware        |                                        |
| Location:              | Browse                                 |

You can use the USR installation package to control and test the USR controller. This is available from www.usriot.com , the version at the time of this document is V1.1.00

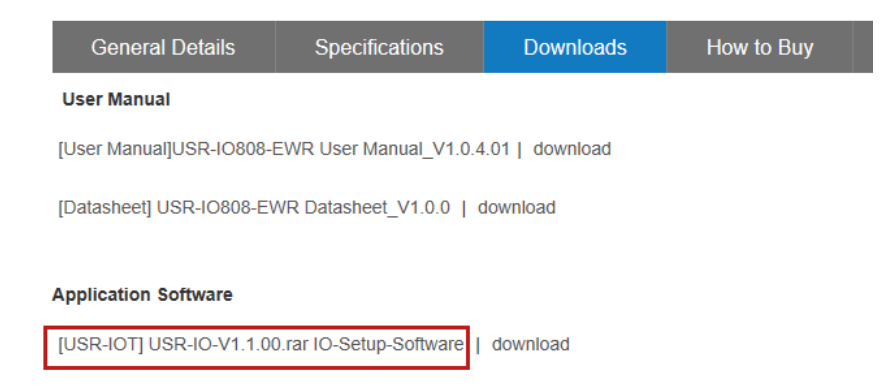

Once unzipped and installed on a PC running on the same network, the following screen will be displayed. Click on the **By TCP** icon highlight below, and then click on **Search Dev**:

#### eBookingOnline.net TechNote

| USR-IO808-EWR V1.1.0                                                                                                    | _                                                  |                        |                                                 |   |
|----------------------------------------------------------------------------------------------------|----------------------------------------------------|------------------------|-------------------------------------------------|---|
| <b>O H</b>                                                                                                    | 😇 🎯 .                                              |                        |                                                 | • |
| Select Type By TCP                                                                                                    | By UART Open Serial                                | Query Params FW Update | USR Cloud Languag                               | e |
| Dev 17                                                                                                    | Search Number of devi                              | ces: 0 Switc           | h To Param Set Hide Lo                          | g |
| Device Information                                                                                                    |                                                    |                        |                                                 |   |
| Device Name:                                                                                                    |                                                    | MCU Software Version:  |                                                 |   |
| MCU Hardware Version:                                                                                                    |                                                    |                        | Refresh off                                     |   |
| D0-1 D0-2                                                                                                    | off off D0-3 D0-4                                  | off off D0-5 D0-6      | off off D0-7 D0-8                               |   |
| DI-1 DI-2                                                                                                    | <ul> <li>DI-3</li> <li>DI-4</li> </ul>             | DI-5 DI-6              | <ul> <li>DI-7</li> <li>DI-8</li> </ul>          |   |
|                                                                                                    | 2 4 6 8<br>0 1 1 1 1 1 1 1 1 1 1 1 1 1 1 1 1 1 1 1 |                        | 200 - + 200<br>150 + 150<br>100 + 100<br>0 + 00 |   |
| a the second second sec |                                                    | 0 - 0<br>-00           | 0 0<br>-50 - 60<br>-100 - 110                   |   |

If successful communication is established between the PC and the Controller then there should be a green message with the IP address of the USR controller in the Log pane.

| USR-IO808-EWR                          | t V1.1.0                                     |              |                            |                 |                                  |                                  |          | -                                                                                                    |
|----------------------------------------|----------------------------------------------|--------------|----------------------------|-----------------|----------------------------------|----------------------------------|----------|----------------------------------------------------------------------------------------------------|
| Select Type                            | ву ТСР                                       | By UART Qu   | Lery Params                | USR Cloud       | ABG -                            |                                  |          |                                                                                                    |
| Dev                                    | ¥                                            | Şearch Dev 👻 | Number of device           | s: 1            | Switch 1                         | o Param Set                      | Hide Log | LOG<br>>[Hint][16:16:58:784]                                                                                                    |
| Device Information                     |                                              |              |                            |                 |                                  |                                  |          | Local IP:                                                                                                    |
| Device Name:                           |                                              |              | 1                          | MCU Software Ve | rsion:                           |                                  |          | 192.108.111.1<br>192.168.227.1                                                                                                    |
| MCU Hardware Versi                     | ion:                                         |              |                            |                 |                                  | Refresh                          | off      | 192.168.0.100                                                                                                    |
| off<br>D0-1                            | off<br>DO-2                                  | off<br>DO-3  | off                        | off             | off<br>D0-6                      | off<br>D0-7                      | off      | $\label{eq:response} \begin{split} & [Tx \rightarrow ] [192, 168, 111, 1140899 \rightarrow 255, 255, 255, 255, 255, 408999] \\ & [161, 161, 563, 792] [Aec] \\ & NET - IO \\ & Tx \rightarrow ] [192, 168, 227, 1140899 \rightarrow 255, 255, 255, 255, 408999] \\ & [161, 161, 587, 596] [Aec] \\ & NET - IO \\ & VTx \rightarrow J 102, 168, 0, 100, 40900, and 55, 355, 355, 355, 408000] \\ \hline \\ & NTx \rightarrow J 102, 168, 0, 100, 40900, and 55, 355, 355, 355, 408000] \\ \end{split}$                                                                                                    |
| @<br>DI-1                              | Ø<br>DI-2                                    | DI-3         | @<br>DI-4                  | DI-5            | DI-6                             | DI-7                             | DI-8     | (1x - 1/152, 100, 100, 100, 100, 100, 100, 100, 10                                                                                                    |
| 14 1 1 1 1 1 1 1 1 1 1 1 1 1 1 1 1 1 1 | 6<br>/ 6<br>/ 2<br>/ 2<br>/ 2<br>/ 2<br>/ 10 | 2,4.0        | ×8<br>×210                 |                 | 20 200<br>50 150<br>00 100       | 200 - 20<br>150 - 15<br>100 - 10 |          | NE - 1-U<br>- 2Fix < {112: 1.68.227.1:48899 < 192.168.227.1:48899[16:1.6:53:80<br>[Ac]<br>NET - IO<br>- 2Fix < {112: 1.68.0.100:48899 < 192.168.0.100:48899[16:1.6:53:80<br>[Ac]<br>NET - IO<br>- 2Fix < {122.168.0.100:48899 < 192.168.0.100:48899[16:1.6:58:81]<br>- 2Fix < {123.168.0.100:48899 < 192.168.0.78:48899[16:1.6:58:81]<br>- 2Fix < {123.168.0.100:48899 < 192.168.0.78:48899[16:1.6:58:81]<br>- 2Fix < {123.168.0.100:48899 < 192.168.0.78:48899[16:1.6:58:81]<br>- 2Fix < {123.168.0.100:48899 < 192.168.0.78:48899[16:1.6:58:81]<br>- 2Fix < {123.168.0.100:48899 < 192.168.0.78:48899[16:1.6:58:81]<br>- 2Fix < {123.168.0.100:48899 < 192.168.0.78:48899[16:1.6:58:81]<br>- 2Fix < {123.168.0.100:48899 < 192.168.0.100:48899[16:1.6:58:81]<br>- 2Fix < {123.168.0.100:48899 < 192.168.0.100:48899[16:1.6:58:81]<br>- 2Fix < {123.168.0.100:48899 < 192.168.0.100:48899[16:1.6:58:81]<br>- 2Fix < {123.168.0.100:48899 < 192.168.0.100:48899[16:1.6:58:81]<br>- 2Fix < {123.168.0.100:48899 < 192.168.0.100:4899[16:1.6:58:81]<br>- 2Fix < {123.168.0.100:48899[16:1.6:58:81]<br>- 2Fix < {123.168.0.100:4899[16:1.6:58:81]<br>- 2Fix < {123.168.0.100:4899[16:1.6:58:81]<br>- 2Fix < {123.168.0.100:4899[16:1.6:58:81]<br>- 2Fix < {123.168.0.100:4899[16:1.6:58:81]<br>- 2Fix < {123.168.0.100:4899[16:1.6:58:81]<br>- 2Fix < {123.168.0.100:4899[16:1.6:58:81]<br>- 2Fix < {123.168.0.100:4899[16:1.6:58:81]<br>- 2Fix < {123.168.0.100:4899[16:1.6:58:81]<br>- 2Fix < {123.168.0.100:4899[16:1.6:58:81]<br>- 2Fix < {123.168.0.100:4899[16:1.6:58:81]<br>- 2Fix < {123.168.0.100:4899[16:1.6:58:81]<br>- 2Fix < {123.168.0.100:4899[16:1.6:58:81]<br>- 2Fix < {123.168.0.100:489[16:1.6:58:81]<br>- 2Fix < {123.168.0.100:489[16:1.6:58:81]<br>- 2Fix < {123.168.0.100:489[16:1.6:58:81]<br>- 2Fix < {123.168.0.100:489[16:1.6:58:81]<br>- 2Fix < {123.168.0.100:489[16:1.6:58:81]<br>- 2Fix < {123.168.0.100:480[16:1.6:58:81]<br>- 2Fix < {123.168.0.100:480[16:1.6:58:81]<br>- 2Fix < {123.168.0.100:480[16:1.6:58:81]<br>- 2Fix < {123.168.0.100:480[16:1.6:58:81]<br>- 2Fix < {123.168.0.100:480[16:1.6:58:81]<br>- 2Fix < {123.168.0.100:480[16:1.6:58:81]<br>- 2Fix < {123.168.0.100:4 |
|                                        | 12_18<br>/18_<br>/20                         | 4            | () <mark>16</mark><br>(20) |                 | 80 60<br>0 50<br>90 50<br>00 100 | 50 50<br>0 0<br>-80              |          | 192.168.0.78,D8B04CFDB418,USR-NET-IO,17                                                                                                    |
|                                        |                                              |              |                            |                 |                                  |                                  |          | Send Parity And Send () Clear                                                                                                    |

Next click on the **Dev** drop down and select the USR controller. You can now turn on or off any of the replays using the graphical interface.

| * USR-IO808-EWR V1.1.0 |                |                  |                   |                      |              |          | - 2                                                                         |
|------------------------|----------------|------------------|-------------------|----------------------|--------------|----------|-----------------------------------------------------------------------------|
| Select Type            | By UART Que    | EQ<br>ery Params | USR Cloud         | ABC -                |              |          |                                                                             |
| Dev 192.168.0.78 -     | Search Dev 👻 N | umber of device  | s: 1              | Switch 1             | To Param Set | Hide Log | LOG<br>NET TO                                                               |
| Device Information     |                |                  |                   |                      |              |          | >[Tx ->][192.168.227.1:48899 -> 255.255.255.255:48899]                      |
| Device Name:           |                |                  | VCI I Software Ve | reion:               |              |          | [16:16:58:796][Asc]<br>NET-TO                                               |
| MCI Hardware Version:  |                |                  | neo sonnare ve    |                      | Defrech      | off      | >[Tx ->][192.168.0.100:48899 -> 255.255.255.255:48899]                      |
| Heo Hardware Version.  |                |                  |                   |                      | Renear       |          | NET-IO                                                                      |
|                        |                |                  |                   |                      |              |          | >[Rx <-][192.168.111.1:48899 <- 192.168.111.1:48899]<br>[16:16:58:803][Asc] |
| off                    |                | off              | off               | off                  | off          | off      | NET-IO                                                                      |
| on                     | on             |                  |                   |                      |              |          | >[Kx <-][192.168.227.1:48899 <- 192.168.227.1:48899]<br>[16:16:58:806][Asc] |
| D0-1 D0-3              | D0.3           | DO 4             | 00-5              | D0-6                 | D0-7         | DO-8     | NET-IO<br>>Rx <-1[192 168 0 100:48899 <- 192 168 0 100:48899]               |
| 001 002                | 00-3           | 00-4             | 00 5              | 000                  | 007          | 000      | [16:16:58:809][Asc]                                                         |
|                        | ۲              | ۲                | ۲                 | ۲                    | ۲            | ۲        | >[Rx <-][192.168.0.100:48899 <- 192.168.0.78:48899]                         |
| DI-1 DI-2              | DI-3           | DI-4             | DI-5              | DI-6                 | DI-7         | DI-8     | [16:16:58:812][Asc]<br>192 168 0 78 D8B04CEDB418 USR-NET-TO 17              |
|                        |                |                  |                   |                      |              |          | >[Hint][16:19:43:516]                                                       |
|                        |                | _                |                   | 0 <del>- p</del> 200 | 200          |          | 已连接:192.168.0.78                                                            |
| 2, 3, 1, 8, 10         | 2, 3, 1, 1     |                  |                   |                      |              |          | >[1x ->][16:20:21:459]<br>11 05 00 02 FF 00 2F 6A                           |
|                        |                |                  |                   |                      | 150          |          | >[Rx <-][16:20:21:644]                                                      |
|                        | J              |                  |                   | 10 100               | 100          |          | >[Tx ->][16:20:21:648]                                                      |
|                        |                |                  |                   |                      | 50           |          | 11 01 00 00 00 8 3F 5C                                                      |
|                        |                |                  |                   |                      |              |          | 11 01 01 06 D5 4A                                                           |
| 4 8 12 16              | 4 8 12         |                  |                   | 00                   | ° 1          |          |                                                                             |
|                        | °              |                  |                   | 1050                 | -50          |          |                                                                             |
|                        | ~              |                  |                   |                      |              |          |                                                                             |
|                        |                |                  |                   | 0-210                | 100-22-      |          |                                                                             |
|                        |                |                  |                   |                      |              |          |                                                                             |
|                        |                |                  |                   |                      |              |          | Send Parity And Send 🚺 Clear                                                |

To continue the installation of PC controller software please go to the section **Installing the EBO Package to Manage the Controller** 

#### Installing the EBO Package to Manage the Controller

Once the Yotta, WaveShare, SeaLevel, BEM105 or USR system has been verified by testing it using the Controller's Web Page the EBO package can be installed; leave the controller connected for the installation of the EBO application. Ensure that the courts have been configured with the correct IP address information for your controllers, failure to do so may cause errors and the application to run slowly trying to find devices that are not connected. Unzip the contents of the package supplied by EBO and double-click on the **setup.exe** icon or the MSI file. The password to unzip the package is EBO.

When prompted 'Are you sure you want to install this application?' click on **Install** to continue. Note that if the Controller is not connected or cannot be found a message box will appear indicating this, if this is the case click on yes to confirm, the application can still be installed but will not work until the Controller is online.

Please note that if you are using the EBO Lighting APP version below 4.4.0 you will require a Global (Internet) static IP address which is associated with a remote database access account, you can obtain this from the Admin Panel. If you are using version 4.4.0 or above then the API is used, API credentials are also obtained from the Admin Panel. Please not that when using the API (version 4.4.0 or above) a Global Static IP address is no longer required.

A Short cut to the EBO application will be installed on the DESKTOP. Click this to run the Lighting application in the background. Open the system tray in the bottom right-hand corner and a small EB icon will be present, right-click this selecting **options**, the following dialogue box will appear.

| 🖳 Options    |                                                                 |                                  |    | - | > |
|--------------|-----------------------------------------------------------------|----------------------------------|----|---|---|
|              |                                                                 |                                  |    |   |   |
| Host         | ebookingonline.net                                              |                                  |    |   |   |
| Database ID  | your club id                                                    |                                  |    |   |   |
| Username     | your username                                                   | j                                |    |   |   |
| Password     | your password                                                   |                                  |    |   |   |
| TCP Port     | 502                                                             | Unit ID                          | 1  |   |   |
| Base Address | 16                                                              |                                  |    |   |   |
|              | ☐ Turn Lights ON only if book<br>☐ Turn Lights ON only if Atter | ing is Paid<br>Idance is confirm | ed |   |   |
|              | Test Connection                                                 | ]                                |    |   |   |
|              | Save Cancel                                                     |                                  |    |   |   |
|              |                                                                 |                                  |    |   |   |

In the host field fill in ebookingonline.net

- For the Database ID enter your club ID e.g. 44
- For the Username and Password enter your remote Database access credentials or if using version 4.4.0 or above your API credentials.
- Set the options that you require, for Yotta, WaveShare, SeaLevel and BEM controllers the default TCP port of 502 is required.
- The SeaLevel, WaveSHARE & BEM operate on a Base Address of 0, whilst the Yotta uses a base address of 16
- The unit ID is the device ID of the controller. This is set, typically to 1 for the Yotta, Waveshare and BEM and is fixed for SeaLevel devices at 247.

Once complete click on the SAVE button, then re-open the OPTIONS page and click on the TEST CONNECTION; this will test these credentials and your connection to the EBO database. Once successful click **Save** to continue. The application will be minimized back to the system tray.

# Please not that on initial set up the EBO application may need to be restarted if the connection is failing. A restart will normally fix any initial connection issues.

Open the application once more from the system tray, selecting the **open** option. The application has two windows, the top window showing the configured courts from the database along with their IP Address and a second window showing any upcoming bookings for the next 24 hours. The use of the refresh buttons can be used at any time to refresh these windows. Please note that each lighting circuit takes approximately 5 seconds to poll, so a Controller with 8 channels can take up to 40 seconds to respond. If the status of the application is 'Offline' then access to the Database cannot be established, in such a case select tools and options from the menu to check and test connection parameters.

The application is now set up and the Controller relays will be switched in and out based on whether a court has been booked.

| ${}^{6}\!\! m B$ eBookingOnline | e.net Lighting Management | :           |                     |                       | – 🗆 X                  |
|---------------------------------|---------------------------|-------------|---------------------|-----------------------|------------------------|
| File Tools                      |                           |             |                     |                       |                        |
|                                 |                           |             |                     |                       |                        |
| eBooking                        | g Online Light            | ing Managem | ent Control (TCI    | <sup>o</sup> Modbus)  |                        |
|                                 |                           |             |                     |                       |                        |
| Lighting / He                   | eating Status             |             |                     |                       |                        |
| Court                           | Туре                      | Duration    | IP Addr/Channel     | Status                | $\lambda I$            |
| Court 3                         | Heating                   | 2400        | 192.168.0.51:7      | Off                   | $\mathbf{\tilde{O}}$ - |
| Court 3                         | Lights                    | 2400        | 192.168.0.51:6      | Off                   |                        |
| Court 4                         | Lights                    | 2400        | 192.168.0.51:4      | Off                   |                        |
| Court 1                         | Lights                    | 3600        | 192.168.0.51:5      | On                    |                        |
|                                 |                           |             |                     | <b>~</b>              | e hu                   |
|                                 |                           |             |                     | Defeat                |                        |
| Uppermine P                     | leekinge                  |             |                     | Refresh               |                        |
| Opcoming B                      | ookings                   |             |                     |                       |                        |
| Court                           |                           |             |                     | Time 🔺                |                        |
| Court 1                         |                           |             |                     | 30/01/2024 14:00:00   |                        |
| Court 3                         |                           |             |                     | 30/01/2024 19:00:00   |                        |
| Court 3                         |                           |             | 30/01/2024 19:40:00 |                       |                        |
| Court 3                         |                           |             | 30/01/2024 20:20:00 | Controller Module     |                        |
| Court 3                         |                           |             |                     | 30/01/2024 21:00:00 💌 | version 4.3.4          |
|                                 |                           |             |                     |                       |                        |
| Current Time 14:                | 33                        |             |                     | Refresh               |                        |
|                                 |                           |             |                     |                       |                        |
| Copyright eBook                 | ingonline.net 2009-2024   |             |                     |                       |                        |
|                                 |                           |             |                     |                       |                        |

Closing the application will not exit the application, it will be minimised to the System Tray. To close the application right-click on the systray icon and select EXIT. This will quit the application completely.